|                                                  | Liceo Scientifico Statale "E. AMALDI"                                                      |                     |
|--------------------------------------------------|--------------------------------------------------------------------------------------------|---------------------|
|                                                  | Liceo delle Scienze Applicate                                                              | 01                  |
|                                                  | Liceo delle Scienze Umane                                                                  |                     |
|                                                  | Liceo Linguistico                                                                          |                     |
| Ministero<br>dell'Istruzione,<br>dell'Università | Via Giuseppe Abbruzzese, 38 - 70020<br>Bitetto (Ba)<br>Tel direzione 080/9920099 - Tel/Fax | *****<br>*****      |
| e della Ricerca                                  | segreteria 080/9920091<br>posta certificata -<br>baps24000d@pec.istruzione.it              | Unione<br>Europea   |
| C.M. BAPS24000D                                  | baps24000d@istruzione.it -<br>www.lsamaldi.it                                              | C.F.<br>93158670724 |

Prot.n.5629/A02a

Bitetto, 03/11/2020

Ai docenti Agli studenti Alle famiglie Al DSGA L O R O S E D I SITO WEB RE

#### Oggetto: Giustificazioni assenze/ritardi/uscite anticipate tramite Registro Elettronico AXIOS

Facendo seguito alla precedente comunicazione prot. n 5522A/02 del 29 ottobre 2020, si comunica che è stata attivata per le famiglie la funzionalità di giustifica delle assenze dei propri figli nel Registro elettronico Axios.

Per effettuare tale operazione è necessario che il genitore, utilizzi il **PIN** consegnato insieme alle credenziali di accesso al RE. Il percorso da seguire per giustificare le assenze è descritto nell'allegata guida:

#### Giustificazioni assenze/ritardi/uscite anticipate

Si rammenta che il **PIN** è esclusivamente personale e il genitore è responsabile della sua corretta conservazione e utilizzo.

Si ringrazia per la collaborazione.

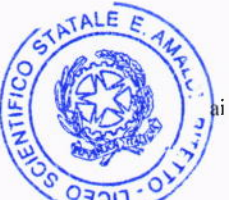

IL DIRIGENTE SCOLASTICO Carmela Rossiello

Firma autografa sostituita a mezzo stampa i sensi delPart. 3 comma 2 del d.lgs. n.39/1993

## **Registro elettronico AXIOS**

### Guida per i Genitori

# Giustificazioni assenze/ritardi/uscite anticipate

Digitare l'indirizzo <u>https://www.lsamaldi.it</u> e cliccare su "Registro elettronico Axios. ACCESSO FAMIGLIE".

| nome Photogaliery Videogaliery D                                                                                        | ove slamo Contattad FAQ isortzioni 2020/2021 Eventi Mappa dei                                                                                                    | Sito Dichiarazione di accessibilità                                     |
|----------------------------------------------------------------------------------------------------|----------------------------------------------------------------------------------------------------|-------------------------------------------------------------------------|
| Sei qui: Home                                                                                                    |                                                                                                    | Cerca. Val                                                              |
| L'Istituto<br>Benve                                                                                                    | nuto al Liceo " E. Amaldi" di Bitetto                                                                                                    | Funzionalità                                                            |
| Nome<br>Chi siamo<br>Dirigente Scolastico                                                                               | LICEO DELLE                                                                                                    | Orario Docenti<br>Libri di testo<br>Corsi di recupero                   |
| Programma per la Trasparenza e<br>l'Integrità<br>Codice comportamento                                                   |                                                                                                    | Orientamento<br>Avvisi e Circolari                                      |
| Dipendenti Pubblici<br>Organigramma                                                                                     | SCIENZE APPLICATE                                                                                                    | Modulistica<br>Biblioteca OnLine                                        |
| Consiglio d'Istituto                                                                                                    | 1 2 3 4 5 6 7 8 9 10 Prev Next                                                                                                    | Registro Online                                                         |
| Regolamenti                                                                                                    |                                                                                                    | Nowe Amaldi                                                             |
| RAV e PDM<br>PTOF                                                                                                    |                                                                                                    | riconoscimento del proprio diritto<br>a partecipare alla contrattazione |
| Calendario eventi<br>« Novembre 2020 >><br>L M M G V S D<br>26 27 28 29 30 31 1<br>2 3 4 5 6 7 8<br>9 10 11 12 13 14 15 | Attivazione D.D.I. dal 30/10/2020 al 24/11/2020 alunni D.A., D.S.,<br>[Leggi.la.sincolare]<br>[Scarica L'allegno]                                                                                         | A E B.E.S                                                               |
| 16 17 16 19 20 21 22<br>23 24 25 27 29 29<br>30 1 2 3 4 5 8                                                             | AVVISO<br>ELEZIONE DEI RAPPRESENTANTI DE GLI ALUNN<br>NEI CONSIGLI DI CLASSE E NEI CONSIGLI D'ISTITU<br>(Leggi la circalaro)                                                                              | TO Erasmust                                                             |
| REGISTRO                                                                                                    | AVVISO<br>Mercoledi 28 ottobre rutte le attività didattiche termineranno alle ore 14:00<br>Giovedi 29 ottobre e venerdi 30 ottobre tutte le attività didattiche termineranno alle<br>(Legni le circolare) | A.N.AC.                                                                 |
| REGISTRO<br>ELETTRONICO<br>FAMIGLIE                                                                                     | RETTIFICA                                                                                                    |                                                                         |
| Google Classroom                                                                                                    | MISURE URGENTI<br>AVVISO<br>URGENTE<br>DEL CONTENIMENTO DEL CONT                                                                                                    | AGIO                                                                    |

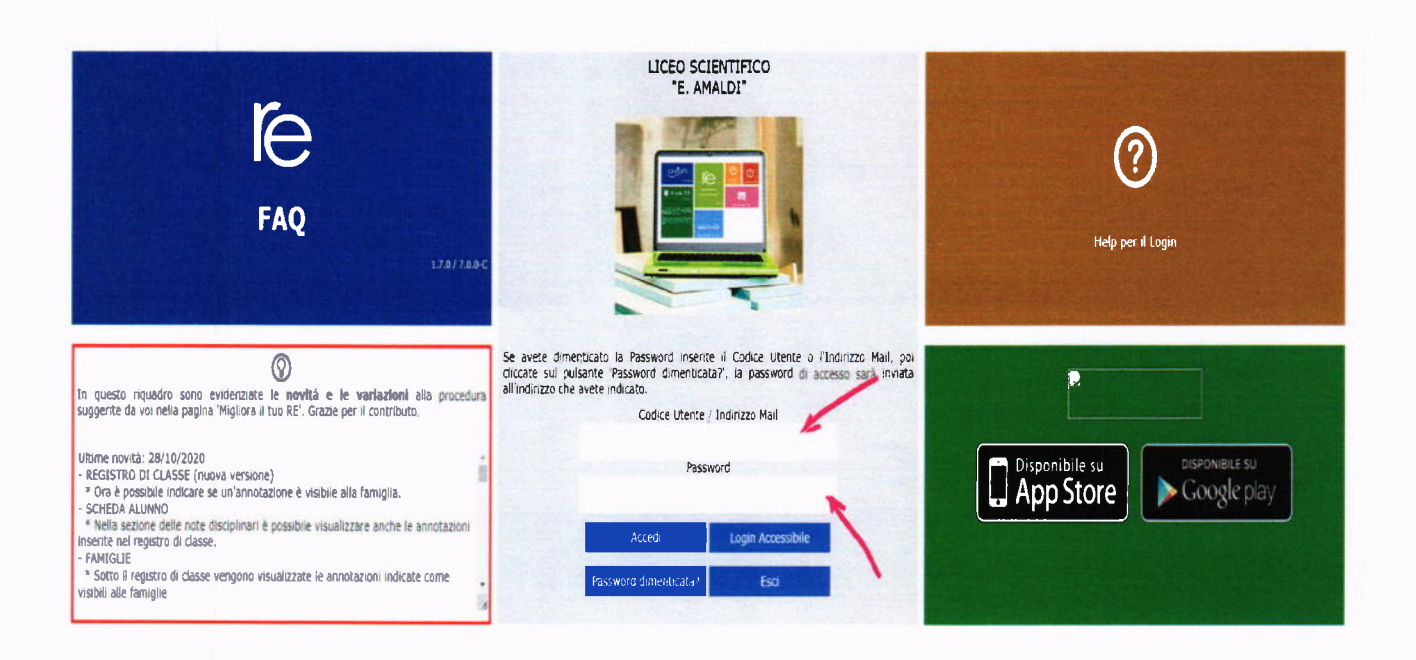

Si entrerà nell'area del Registro Elettronico Famiglie riservata al/alla proprio/a figlio/a.

|             | Anno Scolastica: 1 | 1525/2521 Deta e ori | n: 29/10/2020 19/01 | (              | Utime Access   | e: 29/10/2020 19.00.15 |                 | Ø        | άM       | 200       | S 6 6        |
|-------------|--------------------|----------------------|---------------------|----------------|----------------|------------------------|-----------------|----------|----------|-----------|--------------|
| UOLA-FAMIGL | LA                 |                      | 2020/2021 V         | PRI            | MO QUADRIMEST  | IRE/TRIMESTRE ¥        |                 | Registro | Registro | Materiale | Prenotazione |
| TUDENTI     |                    | Anagranco            |                     |                | Assenze        | Autonizzazioni         | agena           | Documba  | Classe   | Didattico | Colloqui     |
|             | Selection          | are prima un /       | Alunno, noi selezi  | onare i dati d | a visualizzare | cliccando su una d     | elle icone soor | B        | Q        | 88        | - <b>Ş</b>   |

Per giustificare le assenze, ritardi e uscite anticipate cliccare su "Assenze"

| 114764   | Arres Scalastics: 1 | 2020/2021 Geta e un | # 28/10/2020 19:05 | C      | Utime Action | e: 29(36/2020 19.00.15 |         |                     | ÷ C                | econado                |                         |
|----------|---------------------|---------------------|--------------------|--------|--------------|------------------------|---------|---------------------|--------------------|------------------------|-------------------------|
| STUDENTI | Comunicazioni       | Anagrafico          | Curriculum         | Orario | Assenze      | Autorizzazioni         | Pagella | Registro<br>Docente | Registro<br>Classe | Materiale<br>Didattico | Prenotazion<br>Colloqui |

Cliccando su "Assenze", apparirà una maschera in cui sarà possibile tenere sotto controllo assenze, uscite anticipate e ritardi dell'alunno.

La colonna "Giustificazione" permette di vedere se l'assenza, il ritardo o l'uscita anticipata siano giustificati

|                                                                                                    | (c) (c) (c) (c) (c) (c)                                                                                         |
|----------------------------------------------------------------------------------------------------|----------------------------------------------------------------------------------------------------|
| d to                                                                                                    |                                                                                                    |
| Kutop assauge as photologie                                                                                                    | and the state of the second second second second second second second second second second second second second |
| Expension protein de laggere<br>2 Companye de gluefficiere<br>2 Permase de autorigane<br>2 Permase de autorigane<br>2 Permase de | Tige elsençe                                                                                                    |
| Environ accession proverticant                                                                                                    |                                                                                                    |
| Sera Type and                                                                                                    |                                                                                                    |

Se l'evento non è stato ancora giustificato, si visualizzerà una casella vuota.

Il genitore/tutore ha la possibilità di giustificare l'evento spuntando la casella e cliccando su "Giustifica".

| Elenco asserue da giustificare |              | Auchuren |
|--------------------------------|--------------|----------|
| Giustifica Data                | Tipo assenza |          |
| 28/10/2020                     |              |          |